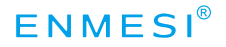

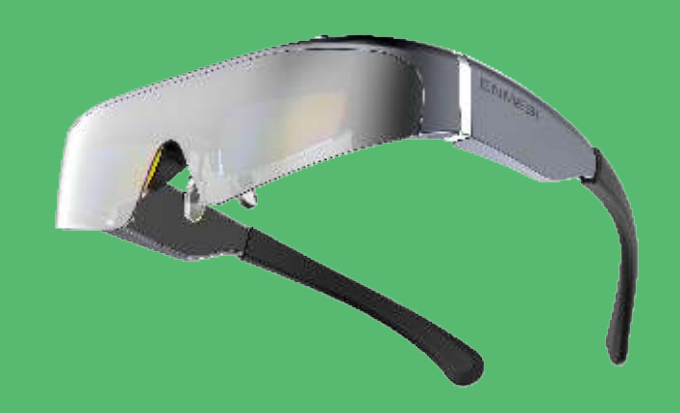

# **3D SMART GLASSES**

# Video Glasses V 20 (3D SMART GLASSES)

User manual

### Function Introduction(3D Glasses)

### Replaceable magnetic lens

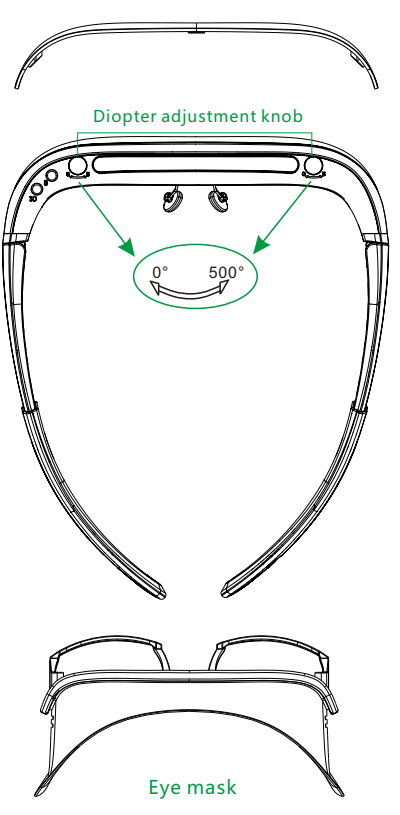

### **Operation Guide(3D Glasses)**

### 1. Power on

Connect the USB to the DC 5V output power first, then connect the HDMI to the device, and the 3D glasses can display normally.

### 2. Power off

Unplug the HDMI and USB cables, the 3D glasses will shut down.

### 3.3D switch

If you need to switch 3D, long press the 3D switch button for 2 seconds to switch between 2D/3D.

### 4. Volume adjustment

Press the 3D button to adjust the volume.

### 5. Brightness adjustment

Press the B button to adjust the brightness.

### 6. Diopter adjustment

Rotate the adjustment knob according to the marked direction to adjust the diopter size. The adjustment range is  $0\sim-5.0D$  (0-500 degrees for myopia).

### 7. External headphone

This product comes with dual directional sound speakers, you can listen to the sound normally after wearing it. Supports external 3.5mm headphone. Plug in the headphone to automatically switch the sound to the headphone.

# **Operation Guide(3D Glasses)**

# **Technical Parameter (3D Glasses)**

8. Note

When the power supply of the HDMI output device is insufficient, it may cause the glasses to display abnormally or black screen. Please connect the USB to the DC5V power supply.

| ltem                | Parameter                                  |
|---------------------|--------------------------------------------|
| Display             | 1920*1080*2,PPI up to 4496                 |
| Brightness          | 1800cd/m2                                  |
| Contrast            | 50000:1                                    |
| Refresh rate        | 60-90Hz                                    |
| Lens                | A group of multiple resin lenses           |
| Diopter             | 0-500 degrees adjustable for myopia        |
| Interface           | HDMI interface+USB                         |
| Eye relief          | 11mm                                       |
| Exit pupil          | 6mm                                        |
| Sound               | Directional sound speaker, 3.5mm headphone |
| Operational control | Button                                     |
| Power consumption   | 2.5 W                                      |
| Usage environment   | Temperature:-10°C60°C Humidity: <95%       |
| Dimension           | 186x155x46 mm                              |

### **Function Introduction(Smart Controller)**

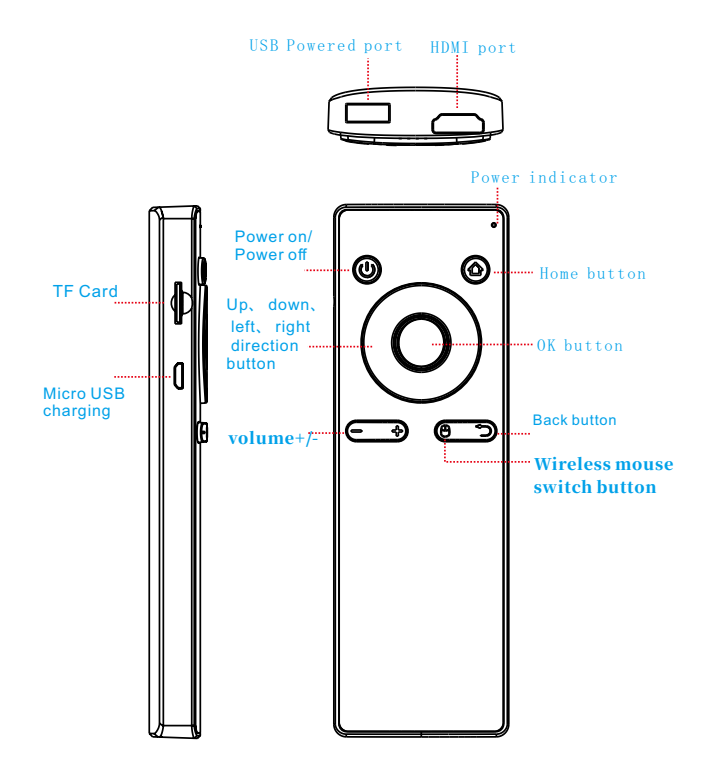

### Function Introduction(Smart Controller)

Micro USB --- External power supply charging, connect computer.

HDMI port --- HDMI signal output, connect the device with HDMI interface.

USB\_A port --- Power DC 5V for external HDMI device, external OTG device.

- Power indicator --- Indicates the power-on/off status of the product, the blue light is displayed when the product is powered on, and the red light flashes when the battery is low. When the product is powered off, the indicator light is off.Indicates the charging status, the red light is displayed when the battery is turned off and charging, and the blue light is displayed when the battery is fully charged.
- Power button --- Long press for about 1S to control the power on/off of the smart controller.

Home button --- Return to the main interface.

Back button --- Back to previous page.

Wireless mouse switch button --- Toggle between button control mode and wireless mouse control mode.

TF card --- Maximum support for 256GB storage expansion.

Volume +/- --- Adjust volume

### **Operation Guide(Smart Controller)**

#### 1. Power on

Long press the Power button for about 1 second, the power indicator light turns blue, release the button, indicating that the product is powered on.

#### 2. Connect this 3D head mounted display

After the smart controller is powered on, connect the 3D glasses HDMI port and USB port.

#### 3. Power off

Long press the Power button for about 1 second, the system will enter the shutdown state. After waiting for 5 seconds, the power indicator will turn off, indicating that the shutdown is complete.

#### 4. Charge

Connect the charger to charge through the Micro USB interface, support 5V/2A input. When it is powered off, it is connected to the USB port to charge, and the indicator light turns red. When fully charged, the indicator light turns blue. After the indicator light turns blue, it can continue to charge for 0.5 hours to make the battery fully charged.

#### 5. WiFi connection

Settings Network & Internet Wi-Fi

6. Bluetooth connection

Settings Device Preferences Bluetooth

### **Operation Guide(Smart Controller)**

#### 7. Introduction to the main interface

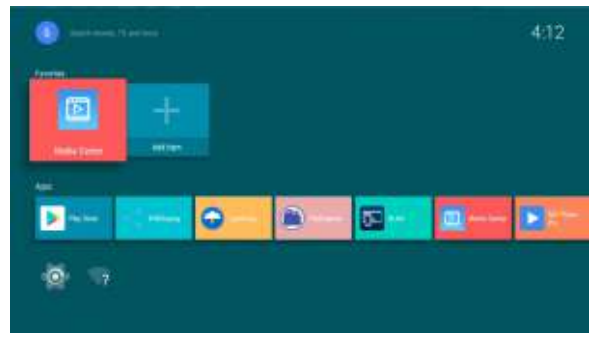

Media Center ---- Support document, picture, audio, video file playback, Not support AC3, DTS audio decoding Play Store ---- APP download WIFIDisplay ---- Connect to the same WIFI, which can mirror the screen projection. Lightning ---- Web browser FileExplorer ----- File Manager DLNA ---- DLNA screen projection, TV screen projection MXPlayer Pro ---- Video player, support AC3, DTS audio decoding

### **Technical Parameter (Smart Controller)**

| ltem              | Parameter                                    |
|-------------------|----------------------------------------------|
| CPU               | Quad-core Cortex-A53, frequency up to 1.5GHz |
| GPU               | Mali -450 MP2 ,Support OpenGL ES1.1/2.0      |
| RAM               | 2GB LPDDR3                                   |
| ROM               | 16GB EMMC                                    |
| Storage expansion | Maximum support 128GB TF card                |
| WIFI              | Wi-Fi Dual-band 1X1 11ac +Bluetooth 4.2      |
| Battery           | 18.5Wh 3.7V Li-ion rechargeable battery      |
| Charge            | DC 5V / 2A                                   |
| Port              | Micro USB HDMI output, USB OTG               |
| Operatior         | Control Button, wireless mouse               |
| Power consumption | 2 W                                          |
| Use environment   | Temperature: -10°C60°C Humidity: <95%        |
| Dimension         | 158x50x14.5 mm                               |
| Weight            | 150 g                                        |

# **Product List**

Main part: 3D glasses, Smart Controller Accessories: Eye mask, Headband ,Cleaning cloth, User manual

### Schematic diagram of connecting different devices

# Schematic diagram of connecting different devices

# V20 HMD connected to different devices Sketch map Contents

| 02       Connect- Wireless screen projector         03       Connect- Android Type-C phone/tablet         04       Connect- iPhone/iPad         05       Connect- Laptop (HDMI interface)/compute         06       Connect- Laptop (Type-C interface)/compute         07       Connect-PS game console         08       Connect-Switch game console         09       Connect- Xbox game console         10       Connect- Blu-ray Disc Player         11       Connect- Drone (HDMI interface) | 01 |          | Connect-Smart controller                   |
|----------------------------------------------------------------------------------------------------|----|----------|--------------------------------------------|
| 03       Connect- Android Type-C phone/tablet         04       Connect-IPhone/iPad         05       Connect- Laptop (HDMI interface)/compute         06       Connect- Laptop (Type-C interface)/compute         07       Connect-PS game console         08       Connect-Switch game console         09       Connect- Xbox game console         10       Connect- Blu-ray Disc Player         11       Connect- Drone (HDMI interface)                                                      | 02 |          | Connect- Wireless screen projector         |
| 04       Connect-iPhone/iPad         05       Connect- Laptop (HDMI Interface)/compute         06       Connect- Laptop (Type-C interface)/compute         07       Connect-PS game console         08       Connect-Switch game console         09       Connect- Xbox game console         10       Connect- Blu-ray Disc Player         11       Connect- Drone (HDMI interface)                                                                                                    | 03 |          | Connect- Android Type-C phone/tablet       |
| 05       Connect- Laptop (HDMI interface)/compute         06       Connect- Laptop (Type-C interface)/compute         07       Connect-PS game console         08       Connect-Switch game console         09       Connect- Xbox game console         10       Connect- Blu-ray Disc Player         11       Connect- Drone (HDMI interface)                                                                                                    | 04 | <b>.</b> | Connect-iPhone/iPad                        |
| 06       Connect- Laptop (Type-C interface)/compute         07       Connect-PS game console         08       Connect-Switch game console         09       Connect- Xbox game console         10       Connect- Blu-ray Disc Player         11       Connect- Drone (HDMI interface)                                                                                                    | 05 |          | Connect- Laptop (HDMI interface)/compute   |
| 07       Connect-PS game console         08       Connect-Switch game console         09       Connect- Xbox game console         10       Connect- Blu-ray Disc Player         11       Connect- Drone (HDMI interface)                                                                                                    | 06 |          | Connect- Laptop (Type-C interface)/compute |
| 08Connect-Switch game console<br>09Connect- Xbox game console<br>10Connect- Blu-ray Disc Player<br>11Connect- Drone (HDMI interface)                                                                                                    | 07 |          | Connect-PS game console                    |
| 09Connect- Xbox game console<br>10Connect- Blu-ray Disc Player<br>11Connect- Drone (HDMI interface)                                                                                                    | 08 |          | Connect-Switch game console                |
| 10 Connect- Blu-ray Disc Player<br>11 Connect- Drone (HDMI interface)                                                                                                    | 09 |          | Connect- Xbox game console                 |
| 11 Connect- Drone (HDMI interface)                                                                                                    | 10 |          | Connect- Blu-ray Disc Player               |
|                                                                                                    | 11 |          | Connect- Drone (HDMI interface)            |

# 01 V20 HMD + Smart controller

Sketch map 

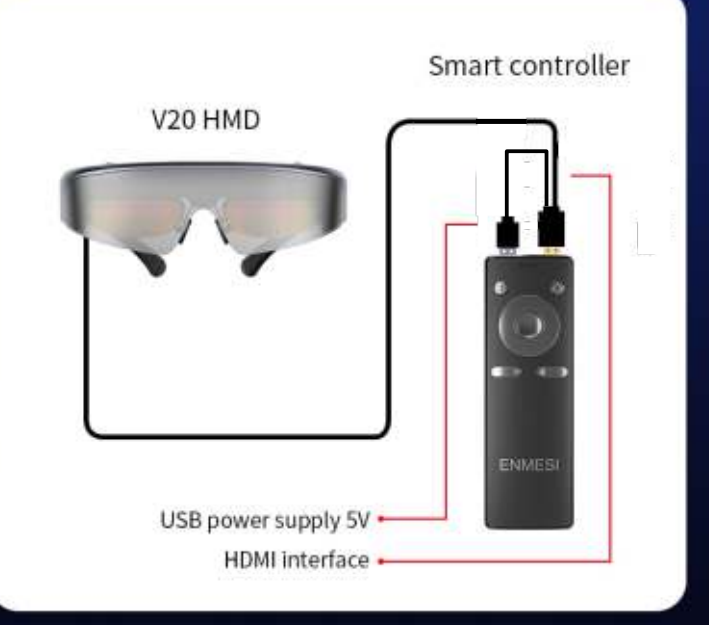

# Schematic diagram of connecting different devices Schematic diagram of connecting different devices 02 V20 HMD + Wireless screen projector 03 V20 HMD + Android Type-C phone/tablet Sketch map Sketch map Android Type-C phone/tablet V20 HMD Wireless screen projection, connect to multiple devices Win10 computer Mac computer Android phone iPhone Type-C Converter HDMI interface • Smart controller Android tablet iPad

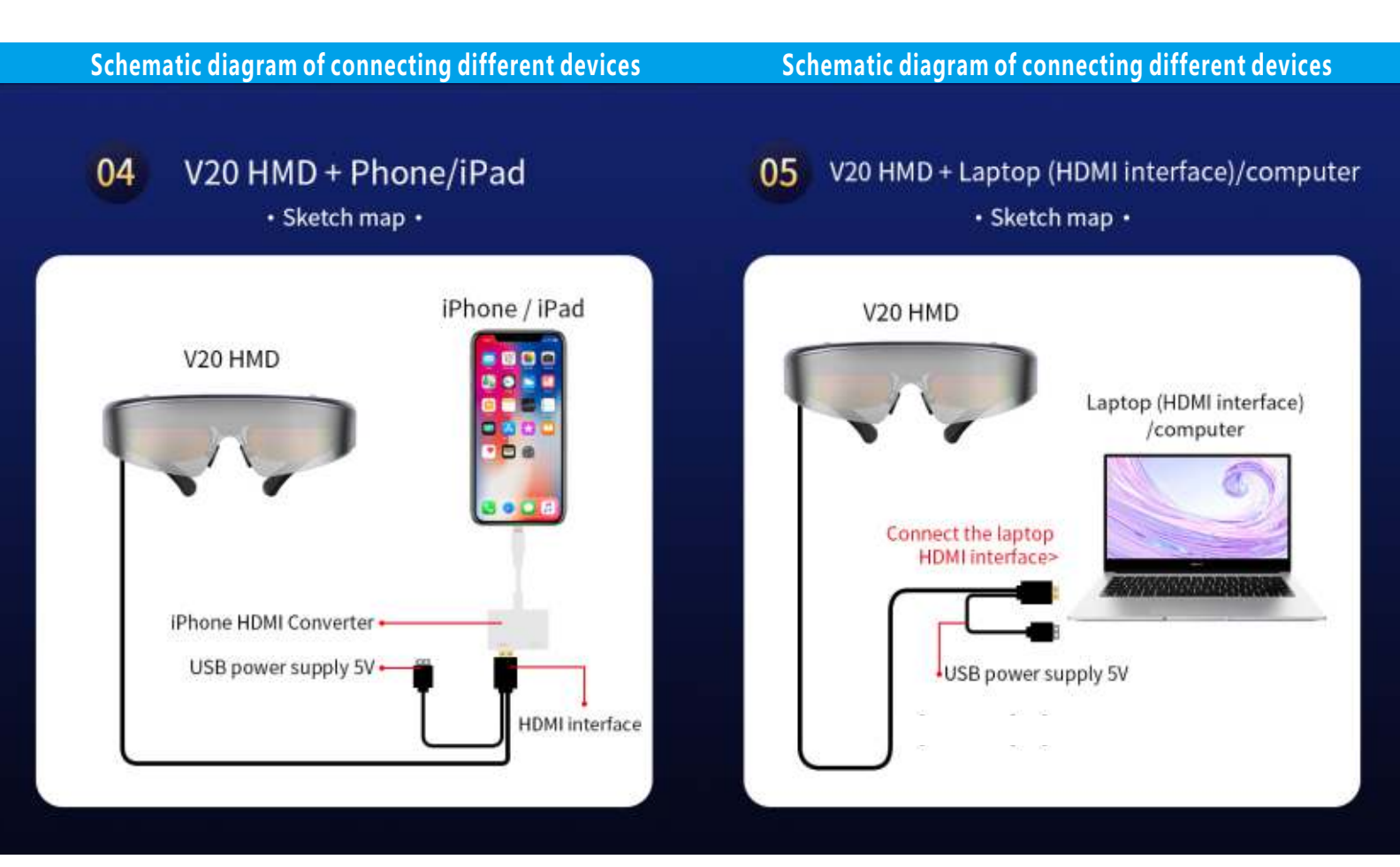

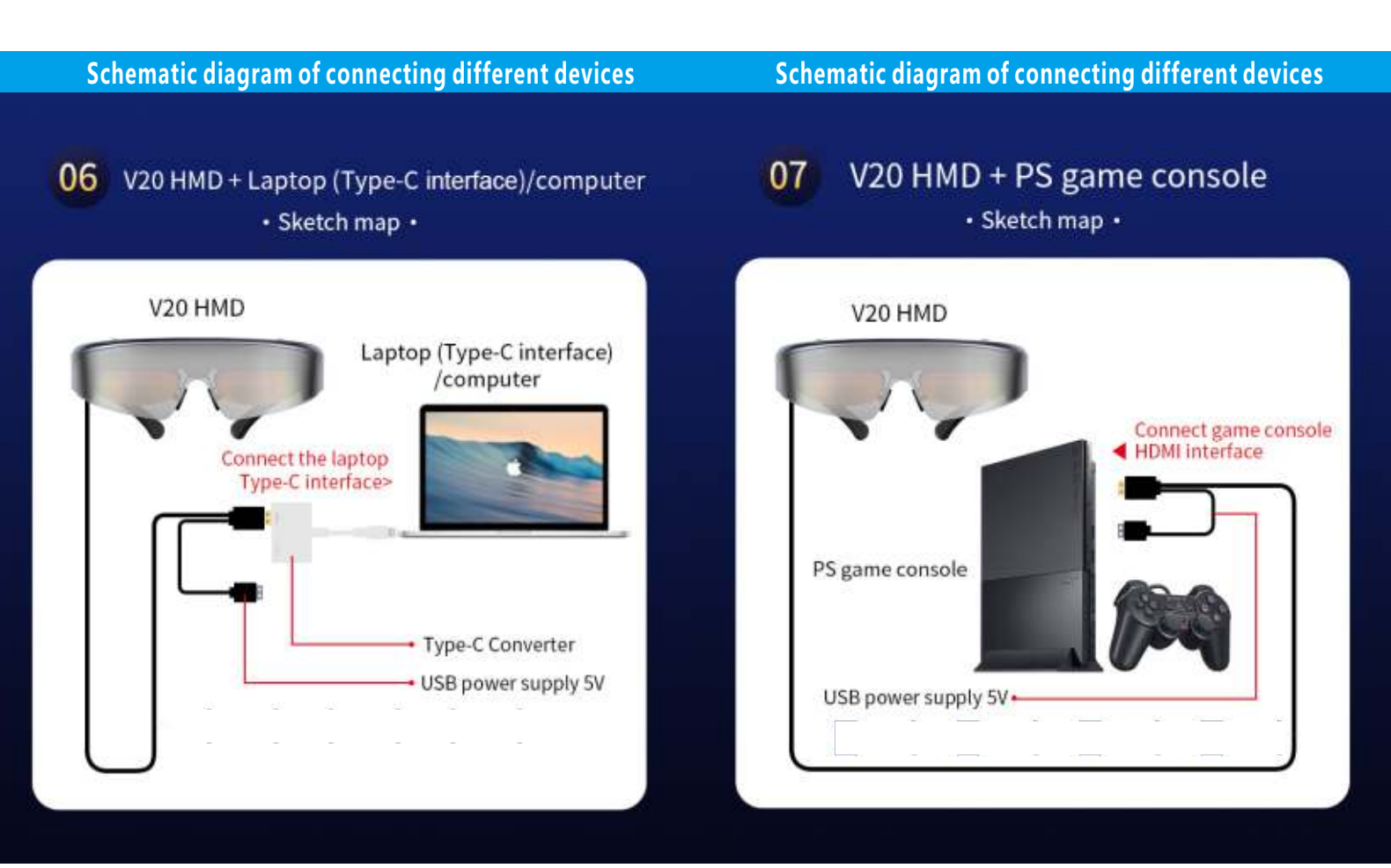

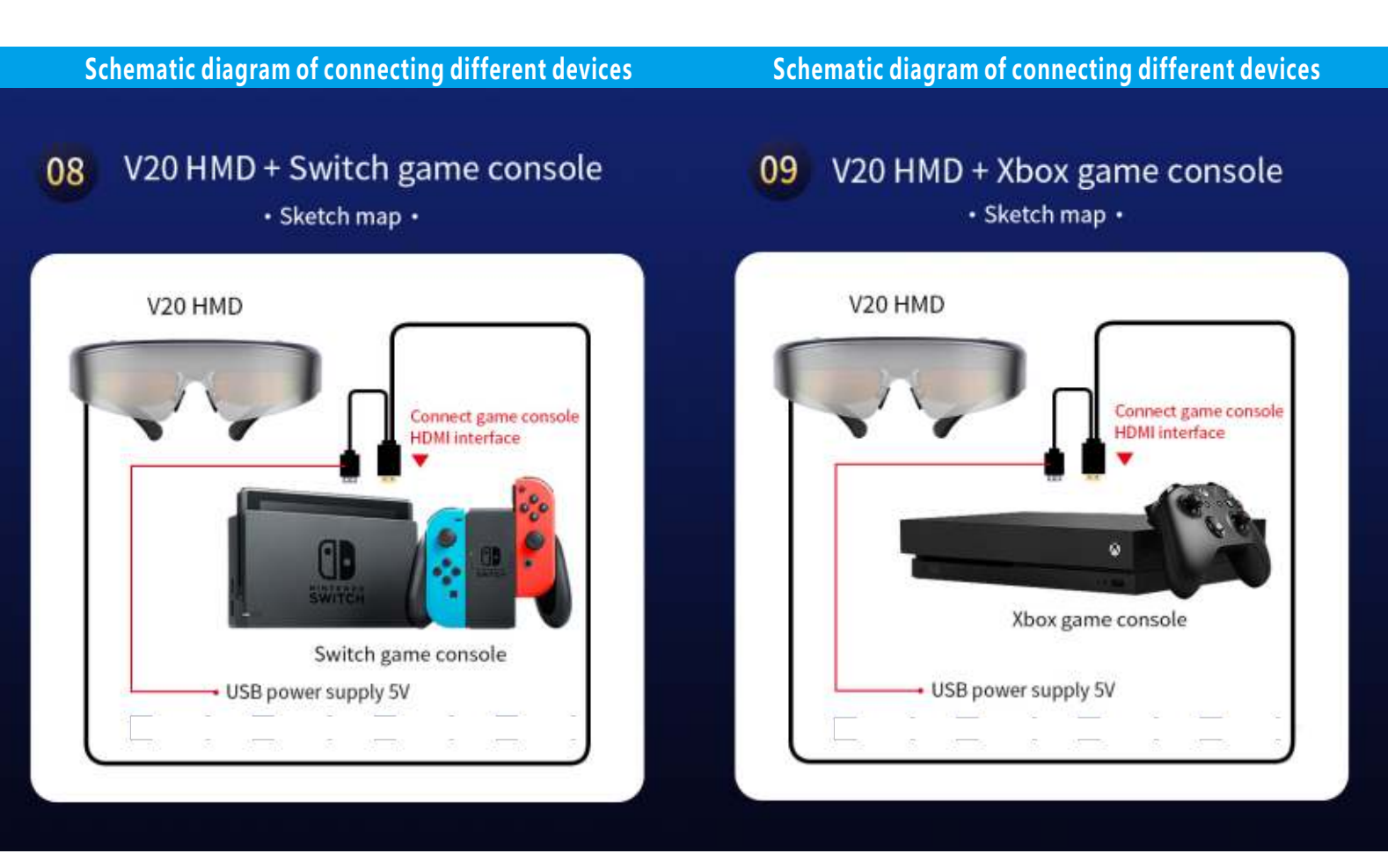

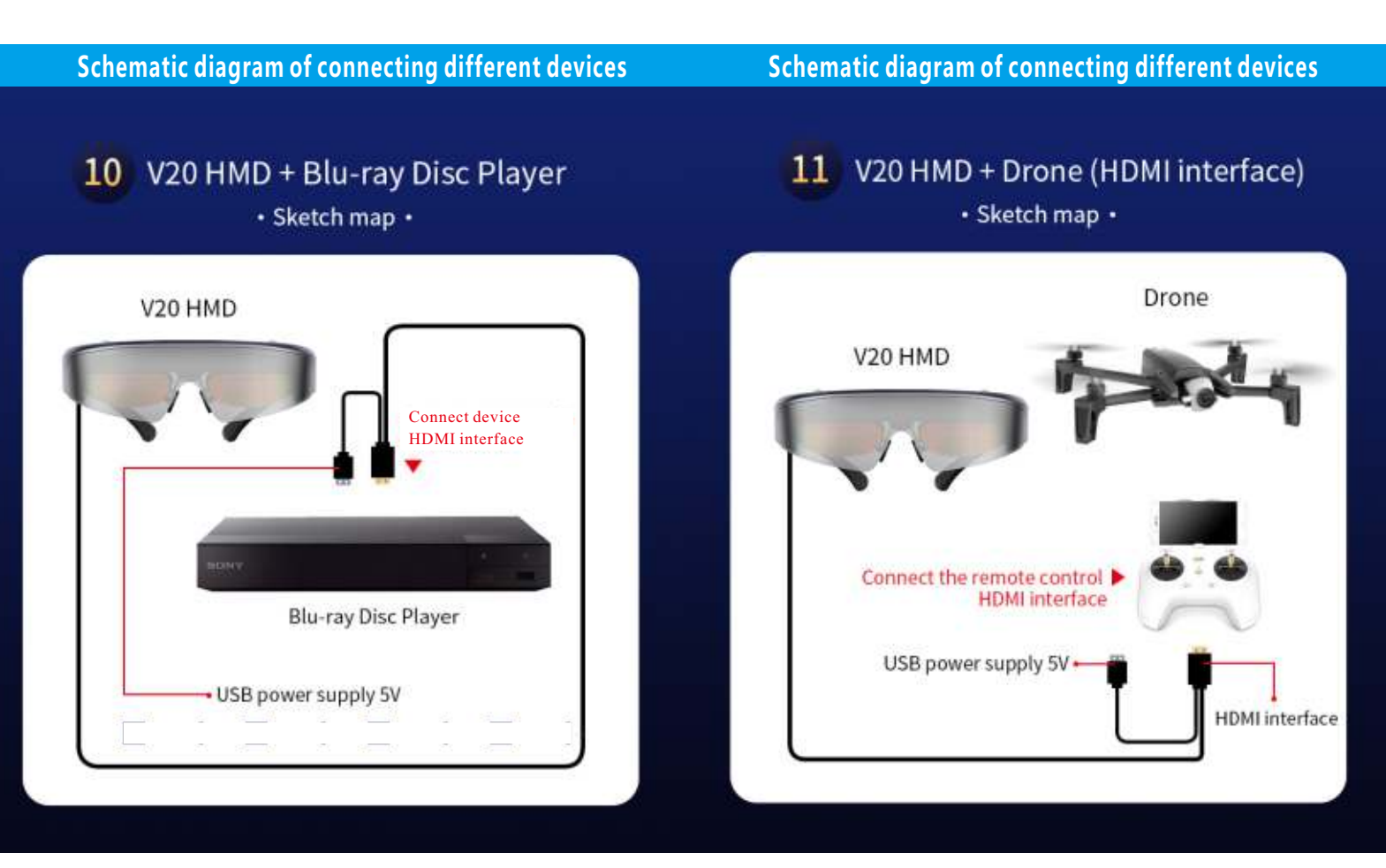